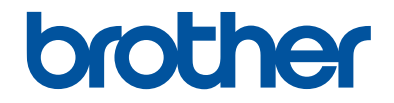

# Pikaopas

Lyhyt johdatus laitteen päivittäiseen käyttöön

DCP-L5500DN DCP-L6600DW MFC-L5700DN MFC-L5750DW MFC-L6800DW MFC-L6900DW

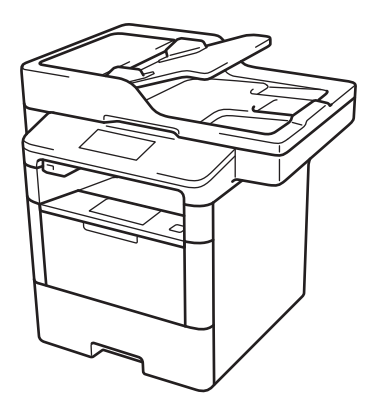

Suosittelemme säilyttämään tämän oppaan Brother-laitteen lähellä pikaisen tarpeen varalta.

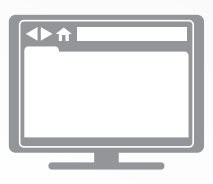

**Online-käyttöopas** Tämä Pikaopas sisältää perustiedot Brotherlaitteesta ja sen käytöstä. Lisätietoja laitteen toiminnoista ja käytöstä löydät Online-käyttöoppaasta osoitteessa solutions.brother.com/manuals

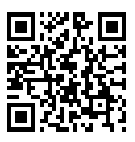

# Käyttöoppaat ja niiden sijainti

| Mikä opas?                                                    | Mitä se sisältää?                                                                                                    | Missä se on?                                               |
|---------------------------------------------------------------|----------------------------------------------------------------------------------------------------|------------------------------------------------------------|
| Tuotteen turvaohjeet                                          | Lue tämä opas ensin. Lue turvaohjeet ennen<br>laitteen käyttöönottoa. Tästä oppaasta löydät<br>tavaramerkkeihin ja lainmukaisiin rajoitteisiin<br>liittyvät tiedot.                                                                                           | Painettu / laatikossa                                      |
| Pika-asennusopas                                              | Noudata laitteen käyttöönottoa sekä ohjainten<br>ja ohjelmistojen asennusta koskevia ohjeita,<br>jotka käsittelevät käyttämääsi<br>käyttöjärjestelmää ja yhteystyyppiä.                                                                                       | Painettu / laatikossa                                      |
| Pikaopas                                                      | Opettele faksauksen, kopioinnin ja<br>skannauksen perustoiminnot ja laitteen<br>peruskunnossapito. Katso<br>vianetsintävinkkejä.                                                                                                    | Painettu / laatikossa                                      |
| Online-käyttöopas                                             | Tämä opas sisältää lisätietoja käyttöoppaan käsittelemistä asioista.                                                                                                    | HTML- ja PDF-<br>tiedosto / Brother                        |
|                                                               | Siihen sisältyy hyödyllisiä tietoja laitteen<br>käytöstä verkossa tulostuksen, skannauksen,<br>kopioinnin, faksauksen ja Brother<br>ControlCenter -toimintojen tietojen lisäksi.                                                                              | Solution Center <sup>1</sup>                               |
| Web Connect -opas                                             | Tässä oppaassa on hyödyllistä tietoa internet-<br>palveluiden käytöstä Brother-laitteesta käsin<br>sekä kuvien lataamisesta, tietojen<br>tulostuksesta ja tiedostojen latauksesta<br>suoraan internet-palveluihin.                                            | PDF-tiedosto /<br>Brother Solutions<br>Center <sup>1</sup> |
| AirPrint-opas                                                 | Tässä oppaassa on tietoja siitä, kuinka<br>AirPrint-sovelluksella tulostetaan Brother-<br>laitteeseen ilman tulostinohjaimen asennusta,<br>kun käytössä on OS X v10.8.5 tai uudempi<br>käyttöjärjestelmä ja iPhone-, iPod touch-,<br>iPad- tai muu iOS-laite. | PDF-tiedosto /<br>Brother Solutions<br>Center <sup>1</sup> |
| Google Cloud Print -opas                                      | Tässä oppaassa on tietoja Google Cloud<br>Print <sup>™</sup> -palveluiden käytöstä internet-<br>tulostukseen.                                                                                                    | PDF-tiedosto /<br>Brother Solutions<br>Center <sup>1</sup> |
| Mobiilitulostus-/-<br>skannausopas Brother<br>iPrint&Scanille | Tässä oppaassa on hyödyllisiä tietoja<br>mobiililaitteista tulostuksesta ja Brother-<br>laitteesta mobiililaitteisiin skannauksesta, kun<br>käytössä on Wi-Fi <sup>®</sup> -verkkoyhteys.                                                                     | PDF-tiedosto /<br>Brother Solutions<br>Center <sup>1</sup> |

1 Vieraile osoitteessa solutions.brother.com/manuals.

# Online-käyttöopas avulla voit hyödyntää laitteesi kaikkia ominaisuuksia

Toivomme, että pidät tätä käyttöopasta hyödyllisenä. Voit lukea lisää laitteen toiminnoista Onlinekäyttöopas. Se tarjoaa seuraavia etuja:

### Nopeampi navigointi!

- Hakuruutu
- ✓Navigointihakemisto erillisessä palkissa

### Kattava!

✓Kaikki aiheet yhdessä oppaassa

### Yksinkertaistettu asettelu!

✓Yksityiskohtaiset ohjeet

✓ Ominaisuuden yhteenveto sivun yläosassa

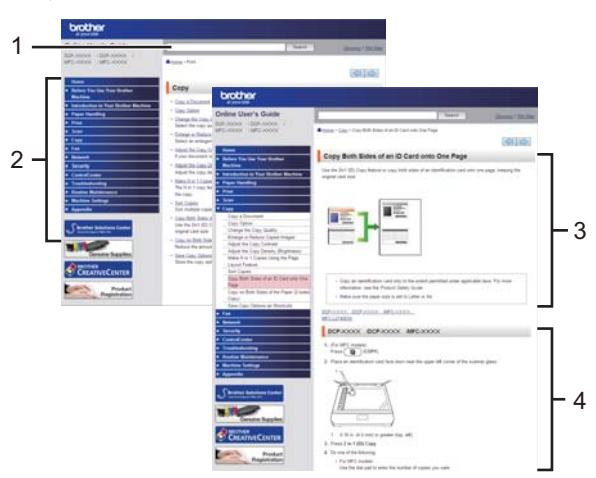

- 1. Hakuruutu
- 2. Navigointi
- 3. Yhteenveto
- 4. Vaiheittaiset ohjeet

### Tutustu Online-käyttöoppaisiin

Tutustu Online-käyttöopas ja muihin saatavana oleviin oppaisiin osoitteessa solutions.brother.com/manuals.

### (Windows<sup>®</sup>)

Voit myös lukea laitteesi oppaita Brother Utilities -työkalun avulla. Brother Utilities -työkalu sisältyy vakioasennukseen ja löytyy asennettuna joko pikakuvakkeena työpöydältä tai Windows<sup>®</sup>-käyttöjärjestelmän **Käynnistä**-valikosta.

# Kysymyksiä tai ongelmia? Katso lisätietoja usein kysytyistä kysymyksistä, ratkaisuista ja videoista verkossa.

Siirry mallisi usein kysyttyjen kysymysten ja vianetsinnän sivulle Brother Solutions Centerissä osoitteessa

support.brother.com.

- Sisältää useita hakutapoja!
- Näyttää aiheeseen liittyvät kysymykset, jotka tarjoavat lisätietoa
- Säännölliset päivitykset asiakaspalautteen perusteella

### Usein kysytyt kysymykset ja vianmääritys Luokitellut Suositut Uusimmat Ohjeet / vianmääritys Virheilmoitukset Paperinsyöttö/paperitukos Tulostus Skannaus Kopiointi Puhelin Matkapuhelin ▶ Faksi Pilvi 醥 Asennus / asetukset 🛠 Tulostustarvikkeet ja lisävarusteet / rutiiniylläpito Tulostustarvikkeet/paperi/lisävarusteet >> Puhdistus Muut Tekniset tiedot Käyttöjärjestelmätuen tiedot Videot usein kysytyistä kysymyksistä Sanahaku Kysymysnumerohaku Hae Anna hakusanat. Luokitellut Suositut Uusimmat

Brother Solutions Centeriä päivitetään säännöllisesti, joten tämä näyttö voi muuttua ilman erillistä ilmoitusta.

# Tärkeä huomautus

 Nämä ohjeet koskevat sekä MFC- että DCP-malleja. 'XXX-XXXX' tarkoittaa 'MFC/DCP-XXXX' (jossa XXXX on mallisi nimi).

# 1 Yleistietoa

# Ohjauspaneelin esittely

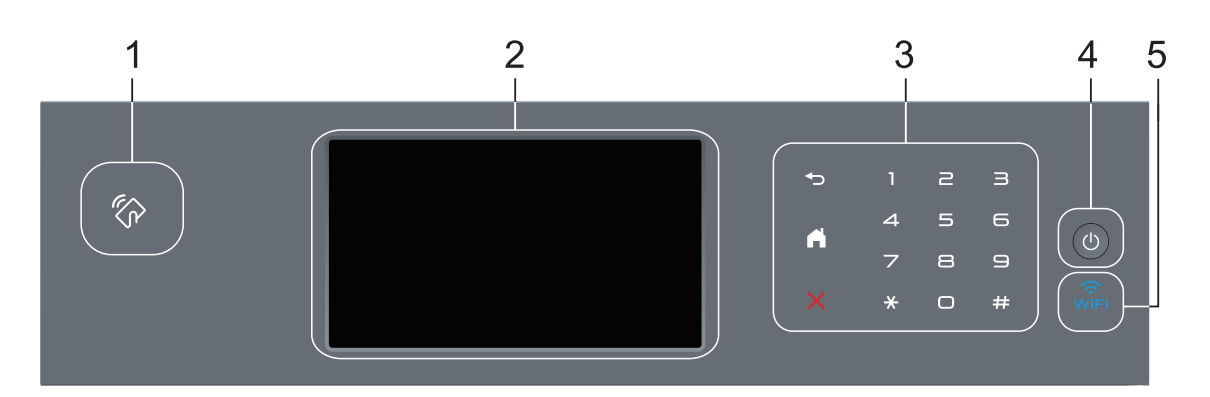

1. Near Field Communication (NF) -lukija (saatavilla vain tietyissä malleissa)

Voit käyttää korttitodennusta koskettamalla IC-kortilla ohjauspaneelin NFC-lukijaa.

Jos Android<sup>™</sup>-laitteesi tukee NFC-ominaisuutta, voit tulostaa laitteestasi tai skannata asiakirjoja laitteeseesi samalla tavalla.

#### 2. LCD-kosketusnäyttö

Voit avata valikoita ja valintoja painamalla niitä kosketusnäytöllä.

#### 3. Kosketuspaneeli

) (Takaisin)

Palaa edelliseen valikkoon painamalla tätä.

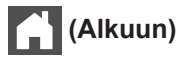

- Palauttaa aloitusnäyttöön.
- Kun laite on lepotilassa, Alkuun-kuvake vilkkuu.

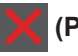

### (Peruuta)

Voit peruuttaa toiminnon painamalla kuvaketta (merkkivalon palaessa).

#### Numeronäppäimistö

Kosketuspaneelin numeronäppäimillä valitaan puhelin- tai faksinumeroita ja syötetään kopioiden määriä.

### 4. 🕐 Virtapainike

- Kytke laite päälle painamalla (1).
- Sammuta laite pitämällä 🕐 -painiketta painettuna. LCD-näytöllä näkyy viesti

[Sammutetaan] muutaman sekunnin ajan ennen laitteen sammumista. Jos olet liittänyt laitteeseen ulkoisen puhelimen tai puhelinvastaajan, se on aina käytettävissä.

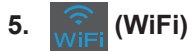

### (Infrastruktuuritila)

Kun **WiFi**-valo palaa, Brother-laite on yhdistettynä langattomaan tukiasemaan. Kun **WiFi**-valo vilkkuu, langaton verkkoyhteys on katkennut tai laite muodostaa yhteyttä langattomaan tukiasemaan.

(Ad-hoc-tila)

WiFi-LED-valo ei pala.

# Yleistietoa

# Nestekidenäytön esittely

Voit valita aloitusnäytöksi jommankumman seuraavista: Toiminto- tai Pikavalinta-näyttö. Kun Toiminto-näyttö on esillä, voit selata toimintonäyttöjä pyyhkäisemällä vasemmalle tai oikealla tai painamalla ◀ tai ►.

Aloitusnäytöstä näet laitteen tilan sen ollessa valmiustilassa. Tätä aloitusnäyttöä kutsutaan valmiustilan näytöksi. Tämä näyttö tarkoittaa, että laite on valmis seuraavaan komentoon.

Jos Active Directory<sup>®</sup> tai LDAP-todennus otetaan käyttöön, laitteen ohjauspaneeli lukitaan.

Käytettävissä olevat ominaisuudet vaihtelevat mallista riippuen.

#### Toiminto-näytöt

Toiminto-näytöt tarjoavat pääsyn toimintoihin, kuten faksaus, kopiointi ja skannaus.

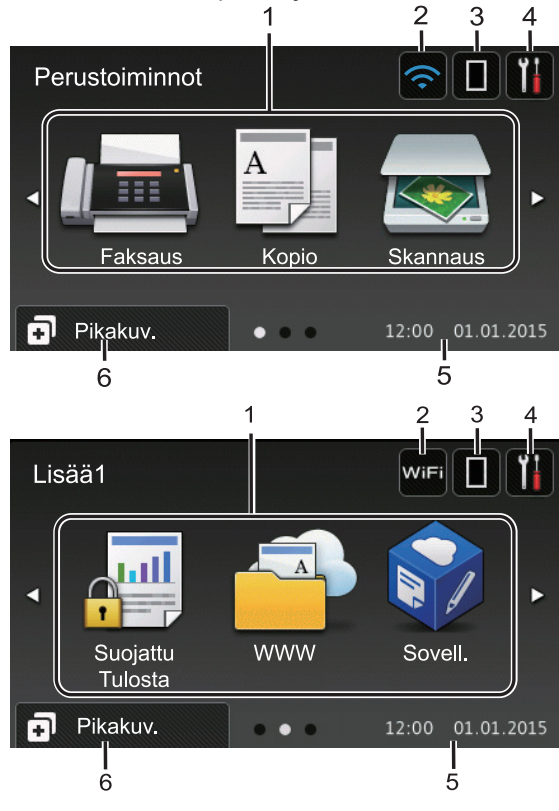

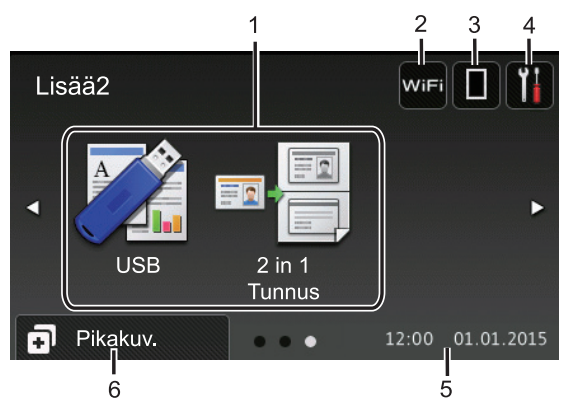

#### Pikavalinnat-näyttö

Luo pikakuvakkeita usein käyttämillesi toiminnoille, kuten faksin lähettämiselle, kopioimiselle, skannaamiselle ja Web Connectin käyttämiselle.

Pikavalintavälilehtiä on kahdeksan, ja niistä jokainen voi sisältää enintään kuusi pikavalintaa. Käytettävissä on siis yhteensä 48 pikakuvaketta.

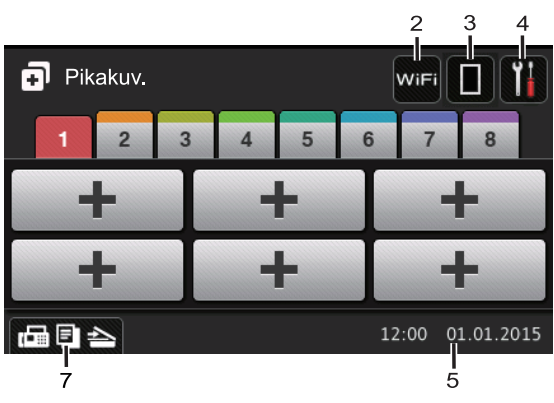

- 1. Tilat
  - 📠 [Faksaus]

Painamalla tätä pääset faksitilaan.

• A [Kopio]

Painamalla tätä pääset kopiointitilaan.

[Skannaus]

Painamalla tätä pääset skannaustilaan.

[Suojattu Tulosta]

Paina käyttääksesi [Suojattu tulostus] -vaihtoehtoa.

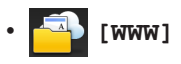

Kytke Brother-laite internet-palveluun painamalla tätä. Lisää tietoa >> Web Connect -opas Siirry mallisi Käyttöohieet -sivulle Brother Solutions Centeriin osoitteessa support.brother.com ja lataa ohjelmisto.

### [Sovell.]

Yhdistä Brother-laite Brotherin Sovellukset-palveluun painamalla painiketta. Lisää tietoa >> Web Connect -opas Siirry mallisi Käyttöohieet -sivulle Brother Solutions Centeriin osoitteessa support.brother.com ja lataa ohjelmisto.

[USB]

Siirry Suoratulostus- ja Skannaa USB:lle -valikkoihin painamalla painiketta.

[2 in 1 Tunnus]

Käytä 2 in 1 (henkilökortti) kopiointitoimintoa painamalla painiketta.

### 2.

### wiFi tai 🥿 (Langattoman verkon tila)

Määritä langattoman verkon asetukset painamalla painiketta.

Jos käytössä on langaton yhteys, näytön nelivaiheinen ilmaisin näyttää langattoman signaalin senhetkisen voimakkuuden.

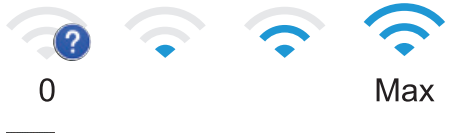

3. (Väriaine)

> Näyttää jäljellä olevan väriaineen käyttöiän. Painamalla pääset [Väriaine]-valikkoon.

### 4. (Asetukset)

Painamalla pääset [Asetukset]valikkoon.

Jos Setting Lock on käytössä, LCD-

näytössä näkyy **•** -kuvake. Laitteen

lukitus on poistettava asetusten muokkaamiseksi.

### 5. Päivämäärä ja kellonaika

Näyttää laitteeseen asetetun päivämäärän ja kellonajan.

## 6. [Pikakuv.]

Painamalla tätä pääset [Pikakuv.]näyttöön.

#### (Toiminto-näytöt) 7.

Siirry Pikakuvakkeet-näyttöihin painamalla tätä.

### Uusi faksi

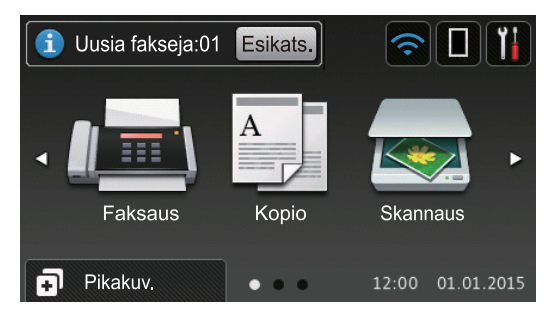

Kun [Faks. esikats.] -asetukseksi määritetään [Kyllä], muistiin vastaanotettujen uusien faksien määrä tulee näkyviin näytön yläreunaan.

#### Varoituskuvake

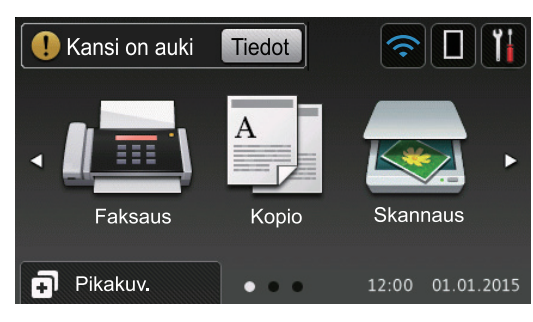

Varoituskuvake tulee näyttöön virhetai kunnossapitoviestin yhteydessä. Avaa viesti painamalla Tiedot ja palaa sitten valmiustilaan painamalla

## VINKKI

Tämä tuote käyttää ARPHIC TECHNOLOGY CO., LTD:n fonttia.

# Nestekidenäytössä siirtyminen

Voit käyttää LCD-näyttöä painamalla sitä sormella. Voit avata ja käyttää kaikkia vaihtoehtoja pyyhkäisemällä vasemmalle, oikealle, ylös tai alas tai painamalla LCDnäytöllä ◀▶ tai ▲ ▼ selataksesi niitä.

Seuraavissa vaiheissa kerrotaan, miten laitteen asetus muutetaan. Tässä esimerkissä LCD-näytön taustavalon asetus muutetaan asetuksesta [Vaalea] asetukseksi [Keski].

# TÄRKEÄÄ

ÄLÄ paina LCD-näyttöä terävällä esineellä, kuten kynällä. Laite saattaa vaurioitua.

## VINKKI

ÄLÄ koske LCD-näyttöä heti sen jälkeen, kun olet kytkenyt virtajohdon tai käynnistänyt laitteen. Tämä saattaa aiheuttaa virheen.

- 1 Paina 🔢 [Asetukset].
- Paina [Kaikki aset.].
- Tuo [Yleiset aset.]-vaihtoehto näkyviin pyyhkäisemällä ylös tai alas tai painamalla ▲ tai ▼ ja paina sitten [Yleiset aset.].

| Kaikki asetukset    |            |
|---------------------|------------|
| Yleiset aset.       |            |
| Pikakuvakeasetukset | <b>ب</b> و |
| Faksaus             | . 1        |
| Tulostin            |            |

4 Tuo [Näytön asetus]-vaihtoehto näkyviin pyyhkäisemällä ylös tai alas tai painamalla ▲ tai ▼ ja paina sitten [Näytön asetus].

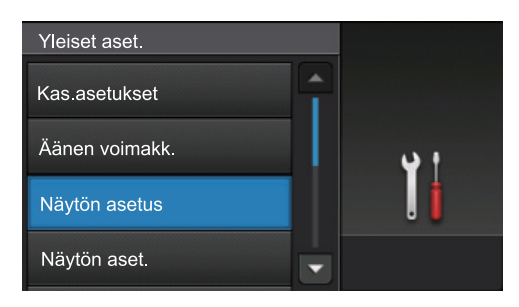

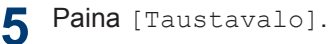

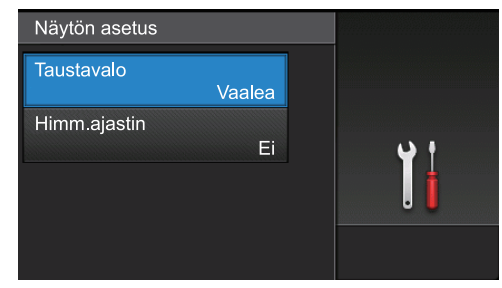

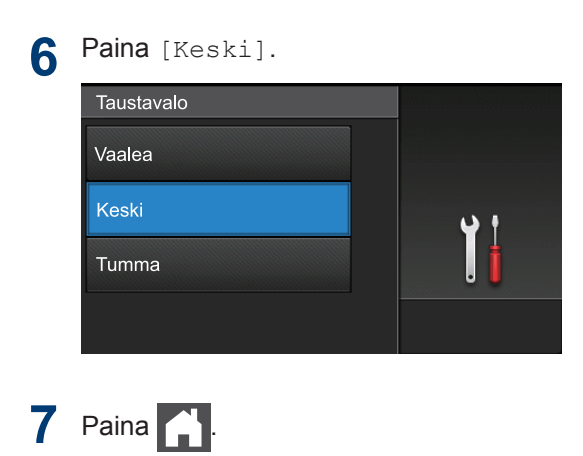

# Brother Utilities ohjelman käyttäminen (Windows<sup>®</sup>)

Brother Utilities on sovellusten

käynnistysohjelma, josta voi siirtyä kätevästi kaikki tietokoneeseesi asennettuihin Brothersovelluksiin.

Tee jokin seuraavista:

1

 (Windows<sup>®</sup> XP, Windows Vista<sup>®</sup>, Windows<sup>®</sup> 7, Windows Server<sup>®</sup> 2003, Windows Server<sup>®</sup> 2008 ja Windows Server<sup>®</sup> 2008 R2)

Valitse 🌅 (Käynnistä) > Kaikki

ohjelmat > Brother > Brother Utilities.

 (Windows<sup>®</sup> 8 ja Windows Server<sup>®</sup> 2012)

Napauta tai napsauta **R** (**Brother Utilities**) joko **Start** -valikossa tai työpöydällä.

 (Windows<sup>®</sup> 8.1 ja Windows Server<sup>®</sup> 2012 R2 )

Siirrä hiiri **Start**-valikon vasempaan alakulmaan ja napsauta (jos käytät kosketuspohjaista laitetta,

pyyhkäise alhaalta ylöspäin **Start** - valikossa avataksesi **Apps**-näytön).

Napauta tai napsauta **Apps**-näytöllä

2 Valitse laitteesi (missä XXXX on mallisi nimi).

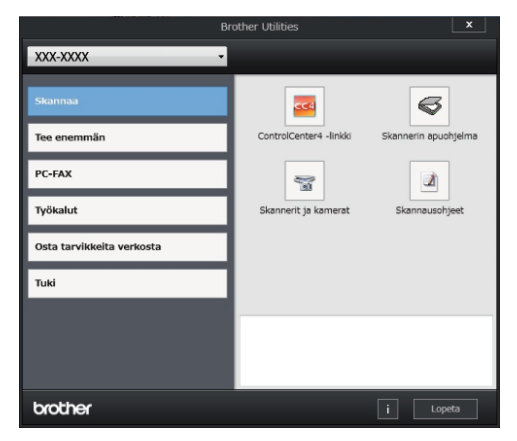

3 Valitse haluamasi toiminto.

2

# Paperin asettaminen

# Paperin lisääminen paperikasettiin

Käytä paperikasettia tulostaessasi seuraaville materiaaleille:

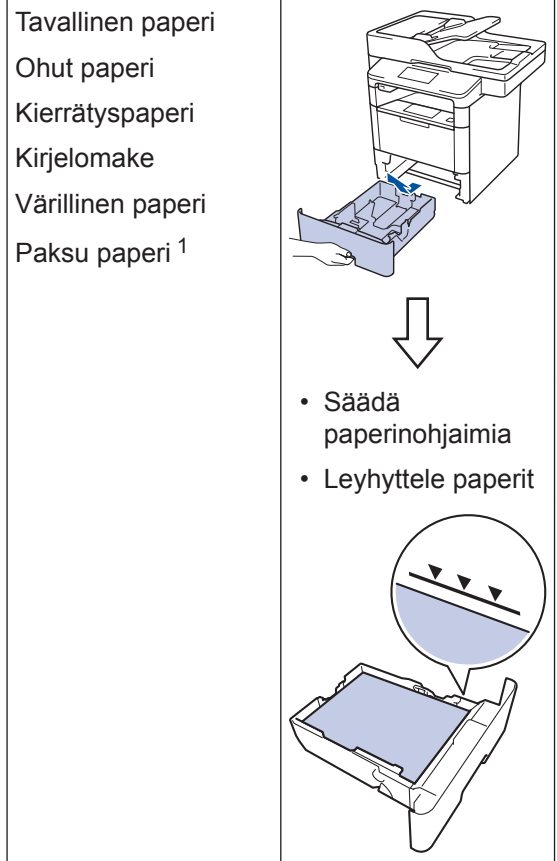

Avaa takakansi (luovutuspuoli ylöspäin -alusta) ennen tulostusta, jotta paperi tulostuu luovutuspuoli ylös alustalle.

Lisää tietoa ➤➤ Online-käyttöopas: Paperin lisääminen paperikasettiin ja tulostaminen

# Paperin lisääminen monitoimialustaan (MTalusta)

Käytä MT-alustaa tulostaessasi seuraaville materiaaleille:

 1
 Tavallinen paperi

 Ohut paperi
 Kierrätyspaperi

 Hienopaperi
 Kirjelomake

 Värillinen paperi
 Paksu paperi 1

 Tarrat 1
 Kirjekuoret 1

 Erit
 1

 Arrat 1kirjekuoret 1
 1

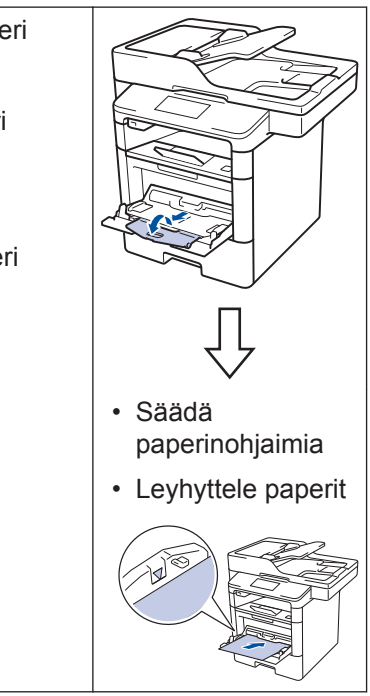

Avaa takakansi (luovutuspuoli ylöspäin -alusta) ennen tulostusta, jotta paperi tulostuu luovutuspuoli ylös alustalle.

Lisää tietoa >> Online-käyttöopas: Paperin lisääminen ja tulostaminen monitoimialustan (MT-alusta) avulla

# Tulostaminen tietokoneelta

## Asiakirjan tulostaminen (Macintosh)

Lisätietoja löytyy ➤➤ Online-käyttöopas: Tulostus tietokoneelta (Macintosh)

## Asiakirjan tulostaminen (Windows<sup>®</sup>)

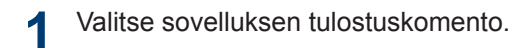

- 2 Valitse Brother XXX-XXXX (missä XXXX on mallisi nimi).
- 3 Napsauta **Tulosta**.
- **A** Suorita tulostus loppuun.

Lisää tietoa ➤➤ Online-käyttöopas: Tulostus tietokoneelta (Windows<sup>®</sup>) Useamman kuin yhden sivun Tulostaminen yhdelle paperiarkille (Useita sivuja arkille) (Windows<sup>®</sup>)

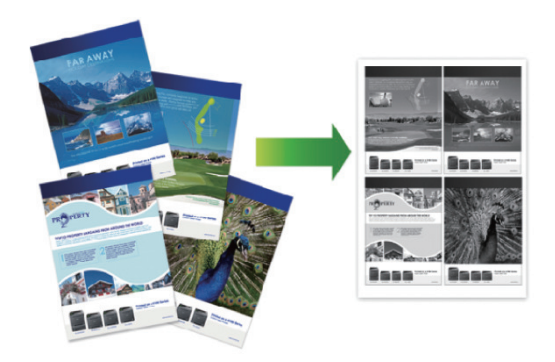

Valitse sovelluksen tulostuskomento.

2 Valitse Brother XXX-XXXX, (jossa XXXX on laitteesi malli), ja napsauta sitten Tulostusominaisuudet- tai Asetukset-painiketta.

Tulostinohjainikkuna avautuu.

- Napsauta Monta sivua pudotusluetteloa ja valitse 2 sivua / arkki, 4 sivua / arkki, 9 sivua / arkki, 16 sivua / arkki tai 25 sivua / arkki vaihtoehto.
- A Napsauta OK.
- 5 Suorita tulostus loppuun.

Kopiointi

# Asiakirjan kopioiminen

1 Varmista, että olet ladannut paperikasettiin oikeankokoista paperia.

#### Tee jokin seuraavista:

2

• Aseta asiakirja *tekstipuoli ylöspäin* ADS-laitteeseen.

(Jos kopioit useita sivuja, on suositeltavaa käyttää ADS:ää.)

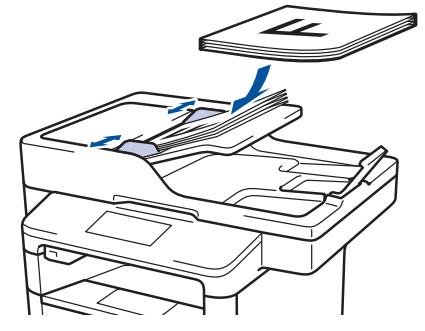

• Aseta asiakirja *tekstipuoli alaspäin* valotustasolle.

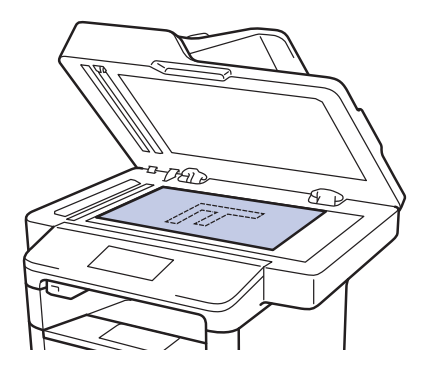

3 Paina [Kopio].

LCD-näytössä näkyy:

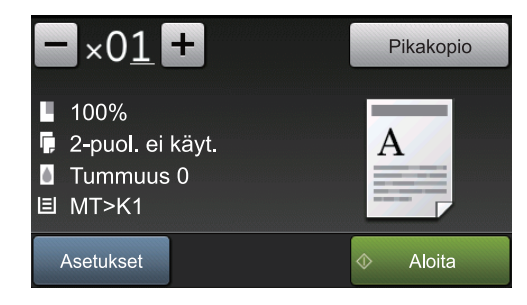

- **M**uuta kopiointiasetuksia tarvittaessa.
  - ×01 (Kopioiden määrä)

Anna kopiomäärä jollakin seuraavista tavoista:

- Paina LCD-näytössä 🕂 tai 🗕
- Paina ohjauspaneelin numeroita.
- [Asetukset]

Vaihda kopiointiasetukset vain seuraavalle kopiolle painamalla

Asetukset

- Kun olet valmis, paina [OK].
- Kun olet lopettanut uusien toimintojen valinnan, voit tallentaa ne painamalla [Tallenna pikakuvak.] -painiketta.
- [Pikakopio]

Saat valmiit kopiointiasetukset näkyviin painamalla Pikakopio

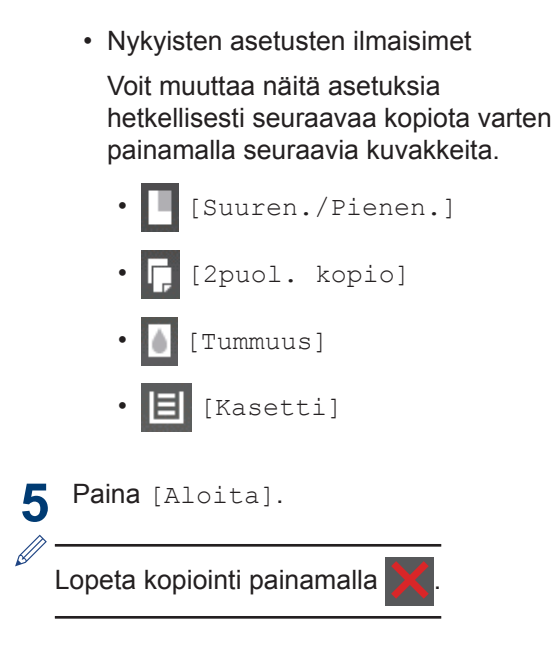

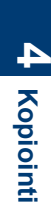

5

# Asiakirjan skannaaminen

Skannaus

## Skannaaminen tietokoneelta

Voit skannata tietokoneelta valokuvia ja asiakirjoja monin erin tavoin Brotherlaitteeseen. Voit käyttää Brotherin toimittamia ohjelmistoja tai voit käyttää skannaamiseen omaa suosikkisovellustasi.

Lisää tietoa ➤➤ Online-käyttöopas: Skannaaminen tietokoneelta (Windows<sup>®</sup>) tai Skannaaminen tietokoneelta (Macintosh)

### Laitteen Skannaapainikkeen käyttäminen

Tee jokin seuraavista:

• Aseta asiakirja *tekstipuoli ylöspäin* ADS-laitteeseen.

(Jos skannaat useita sivuja, suosittelemme, että käytät ADS:ää.)

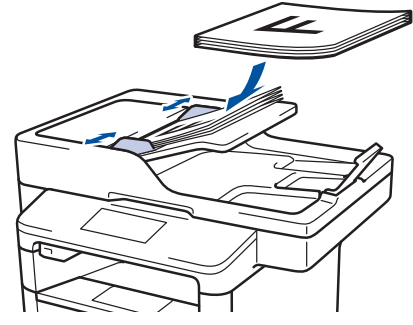

• Aseta asiakirja *tekstipuoli alaspäin* valotustasolle.

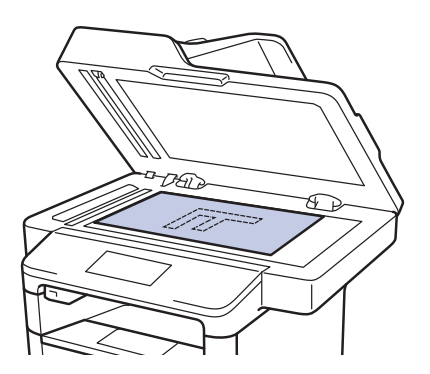

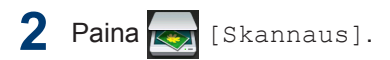

 Sipaise vasemmalle tai oikealle tai paina

 4 tai ▶, kunnes skannaustilan kuvake on näkyvissä.

Kuvake korostetaan ja siirretään keskelle LCD-näyttöä.

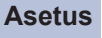

#### s Kuvaus

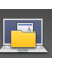

Paina tätä painiketta skannataksesi asiakirjat ja tallentaaksesi ne tietokoneellasi olevaan kansioon.

Lisätietoja muista skannausvaihtoehdoista >> Onlinekäyttöopas: Skannaaminen Brotherlaitteen skannauspainikkeen avulla

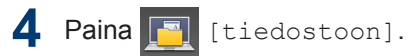

Jos laite on yhdistetty verkkoon, tuo asiakirjan lähetyksen kohteena olevan tietokoneen nimi näytölle painamalla ▲ tai ▼ ja paina tietokoneen nimeä.

### 6 Tee jokin seuraavista:

- Voit muuttaa asetuksia napsauttamalla [Asetukset] ja siirtymällä seuraavaan vaiheeseen.
- Voit käyttää oletusasetuksia painamalla [Aloita].

Laite skannaa asiakirjan.

```
7 Valitse skannausasetus, jota haluat muokata:
```

- [2-puol. skannaus]
- [Skannausaset.]
- [Skannaustyyppi]
- [Erottelukyky]
- [Tiedostotyyppi]
- [Asiakirjakoko]
- [Kirkkaus]
- [Kontrasti]
- [ADS vinosäätö]
- [Tyhjän sivun ohitus]
- [Taustavärin poisto]

(käytettävissä ainoastaan [Väri]-ja [Harmaa]-vaihtoehtojen kanssa.)

8 Tee haluamasi muutokset ja paina [OK].

**9** Paina [Aloita].

Laite skannaa asiakirjan.

# VINKKI

Voit tehdä skannausasetuksiin tilapäisiä muutoksia laitteen Skannaa-painikkeen avulla. Käytä Brotherin ControlCenterohjelmistoa, kun haluat tehdä pysyviä muutoksia. Faksi

# Ennen faksaamista

Puhelinlinjan yhteensopivuuden määrittäminen häiriöitä ja VoIP-järjestelmiä varten

Vastaavat mallit: MFC-L5700DN/MFC-L5750DW/MFC-L6800DW/ MFC-L6900DW

Mahdollisista puhelinlinjan häiriöistä johtuvat faksien lähetys- ja vastaanotto-ongelmat voidaan korjata laskemalla modeemin nopeutta faksin lähetysvirheiden minimoimiseksi. Jos käytät VoIP (Voice over IP) -palvelua, Brother suosittelee vaihtamaan yhteensopivuustilaksi Basic (VoIP).

- VoIP on puhelinjärjestelmä, joka käyttää Internet-yhteyttä tavanomaisen puhelinlinjan sijasta.
- Puhelinpalvelujen tarjoajat yhdistävät usein VoIP:n ja internet- ja kaapelipalvelut.

Paina [Asetukset] > [Kaikki aset.] > [Perusasetukset] > [Yhteensopivuus].

Paina haluamaasi vaihtoehtoa.

2

- Määritä modeemin nopeus arvoon 33 600 bps valitsemalla [Korkea].
- Määritä modeemin nopeus arvoon 14400 bps valitsemalla [Normaali].
- Pienennä modeemin nopeus arvoon 9 600 bps ja kytke ECM (virheenkorjaustila) pois päältä valitsemalla [Perus (VoIP)].Tätä asetusta suositellaan käytettäväksi

vain tarvittaessa, elleivät häiriöt puhelinlinjassa ole toistuva ongelma.

# 3 Paina

### Oikean vastaanottotilan valinta

Vastaavat mallit:

**3** Paina

MFC-L5700DN/MFC-L5750DW/MFC-L6800DW/MFC-L6900DW

Sinun on valittava vastaanottotila ulkoisten laitteiden sekä puhelinlinjan palveluiden mukaan.

Oletusasetuksena laite vastaanottaa automaattisesti kaikki siihen lähetetyt faksit. Voit valita oikean tilan seuraavan kaavion avulla.

| Haluatko käyttää laitteen puhelinominaisuutta (mikäli käytettävissä),<br>ulkoista puhelinta tai ulkoista puhelinvastaajaa, joka on liitetty<br>samaan linjaan kuin laite? | →<br>Ei          | Vain faksi -tila                      |
|----------------------------------------------------------------------------------------------------|------------------|---------------------------------------|
| Kyllä                                                                                                    |                  |                                       |
| Käytätkö ulkoisen puhelinvastaajan ääniviestitoimintoa?                                                                                                    | →<br>Kyllä       | Ulkoisen<br>puhelinvastaaja<br>n tila |
| Ei 🖡                                                                                                    | _                |                                       |
| Haluatko laitteen vastaavan faksipuheluihin ja puheluihin automaattisesti?                                                                                                | →<br>Kyllä       | Faksi-/Puhelin-<br>tila               |
| Ei 📘                                                                                                    |                  | Manuaalinen<br>tila                   |
| Paina [[Asetukset] > [Kaikki aset.] > [Faksaus] > [Vastaanottotila].                                                                                                    | [Vastaa          | anottoas.] >                          |
| <b>7</b> Paina [Faksaus], [Faksi/Puhelin], [Ulk.puh/Puh.vas.                                                                                                    | ] <b>tai</b> [Ma | nuaalinen].                           |

# Faksaus laitteen avulla

## Faksin lähettäminen

Vastaavat mallit:

1

MFC-L5700DN/MFC-L5750DW/MFC-L6800DW/ MFC-L6900DW

- Tee jokin seuraavista:
  - Aseta asiakirja *tekstipuoli ylöspäin* ADS-laitteeseen.

(Jos faksaat useita sivuja, on suositeltavaa käyttää ADS:ää.)

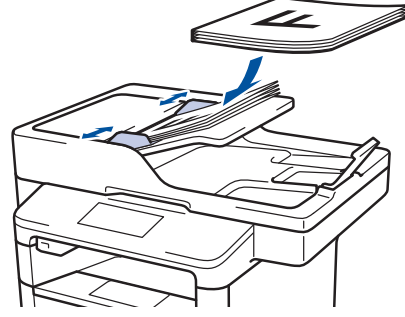

• Aseta asiakirja *tekstipuoli alaspäin* valotustasolle.

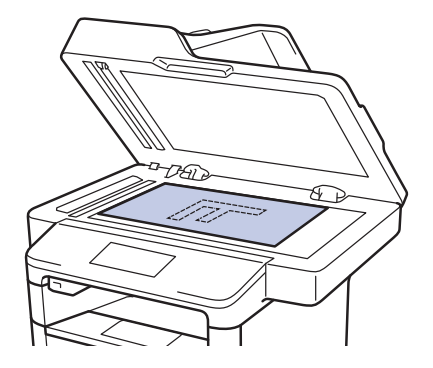

2 Paina 📠 [Faksaus].

### 3 Anna faksinumero.

Valintanäppäimistön avulla

Syötä faksinumero painamalla numeroita.

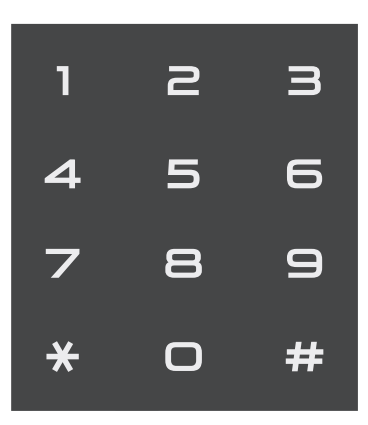

Osoitekirjan avulla

Paina []] [Osoite-kirja] ja suorita jokin seuraavista toimenpiteistä:

- Tuo esiin haluamasi numero pyyhkäisemällä ylös tai alas tai painamalla ▲ tai ▼ ja paina sitten numeroa.
- Paina Q, anna sitten nimi ja paina [OK]. Paina nimeä, jonka numeron haluat valita.

Kun olet valmis, paina [Käytä].

#### Soittohistorian avulla

Paina [Puh.historia] ja paina sitten vaihtoehtoa [Lähtevä puhelu].

Tuo esiin haluamasi faksinumero pyyhkäisemällä ylös tai alas tai painamalla ▲ tai ▼ ja paina sitten numeroa.

Voit lähettää faksin painamalla [Käytä].

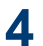

4 Paina [Faksin käynnis.].

Laite skannaa ja lähettää asiakirjan.

Jos asetit asiakirjan valotustasolle, noudata taulukossa kerrottuja ohjeita.

| Asetus | Kuvaus                                                                                                    |
|--------|----------------------------------------------------------------------------------------------------|
| Kyllä  | Voit skannata seuraavan<br>sivun painamalla Kyllä-<br>vaihtoehtoa ja asettamalla<br>seuraavan sivun<br>valotustasolle. |
|        | Skannaa sivu painamalla OK.                                                                                            |
| Ei     | Kun olet skannannut<br>viimeisen sivun, paina Ei-<br>vaihtoehtoa.                                                      |
|        | Laite lähettää asiakirjan.                                                                                             |
|        | Laite lähettää asiakirjan.                                                                                             |

 $\mathbf{X}$ 

Lopeta faksaaminen painamalla

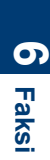

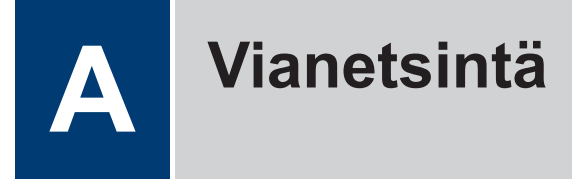

Tämän osion avulla voit ratkaista Brother-laitteen käytössä esiintyviä ongelmia.

# Ongelman selvittäminen

Vaikka laitteessasi on mielestäsi vika, voit korjata useimmat viat itse.

Tarkista ensin seuraavat:

- · Laitteen virtajohto on kytketty kunnolla ja laite on käynnistetty.
- · Kaikki laitteen oranssit suojukset on poistettu.
- (Verkkomalleille) Tukiasemaan (langattoman verkon), reitittimeen tai keskittimeen on kytketty virta ja linkkipainikkeen merkkivalo vilkkuu.
- Paperi on asetettu oikein paperikasettiin.
- · Liitäntäkaapelit on liitetty laitteeseen ja tietokoneeseen kunnolla.
- Tarkista LCD-näyttö tai laitteen tila Brother Status Monitor -ohjelmasta tietokoneeltasi.

| Paikanna virhe                                                                                                    | Löydä ratkaisu                                                                                                    |
|----------------------------------------------------------------------------------------------------|----------------------------------------------------------------------------------------------------|
| Status Monitor -ohjelman avulla  Brother Status Monitor  XXX-XXXX  Kansi on auki  Vianetsintä  BK  Tarvitsetko uusia tulostustarvikkeita?                                                                                                    | <ul> <li>Vihreä kuvake ilmaiseen tavallista<br/>valmiustilaa.</li> <li>Keltainen kuvake ilmaisee varoitusta.</li> <li>Punainen kuvake ilmaisee virhettä.</li> <li>Punainen kuvake ilmaisee laitteen olevan<br/>offline-tilassa.</li> <li>Voit siirtyä Brotherin vianetsintäsivustolle<br/>napsauttamalla Vianetsintä-painiketta.</li> </ul> |
| <ul> <li>Kaksoisnapsauta tehtävärivin -kuvaketta.</li> <li>(Windows<sup>®</sup>) Jos valitset Lataa Status<br/>Monitor käynnistettäessä, Status Monitor<br/>käynnistyy joka kerta automaattisesti, kun<br/>käynnistät tietokoneen.</li> </ul> |                                                                                                    |

| Paikanna virhe     |        |                  | Lö | ydä ratkaisu                                                                                     |
|--------------------|--------|------------------|----|--------------------------------------------------------------------------------------------------|
| LCD-näytön käyttär | minen  |                  | 1. | Noudata LCD-näytölle ilmestyviä viestejä.                                                        |
| Kansi on auki      | Tiedot |                  | 2. | Noudata seuraavan taulukon ohjeita.                                                              |
|                    | Ticact |                  | 3. | Jos et pysty ratkaisemaan virhettä, katso                                                        |
|                    | A      | •                |    | huoltoviestit tai katso: usein kysytyt<br>kysymykset Brother Solutions Centeristä<br>osoitteessa |
| Faksaus            | Kopio  | Skannaus         |    | support.brother.com.                                                                             |
| Pikakuv.           | •••    | 12:00 01.01.2015 |    |                                                                                                  |

# Virhe- ja huoltoviestit

(DCP-L6600DW/MFC-L6800DW/MFC-L6900DW)

Jos LCD-näytöllä näkyy virhe ja Android<sup>™</sup>-laitteesi tukee NFC-toimintoa, voit käyttää Brother Solutions Centeriä ja selata uusimpia laitettasi koskevia usein kysyttyjä kysymyksiä koskettamalla sillä ohjauspaneelissa olevaa NFC-logoa. (Matkapuhelinliittymän toimittajan tekstiviesti- ja datahintoja ehkä sovelletaan.)

Varmista, että Brother-laitteen ja Android<sup>™</sup>-laitteen NFC-asetukset ovat päällä.

Yleisimmät virhe- ja huoltoviestit on kuvattu taulukossa.

| Virheviesti      | Ѕуу                                                                                                    | Toimenpide                                                                                                    |
|------------------|----------------------------------------------------------------------------------------------------|----------------------------------------------------------------------------------------------------|
| Asiakirja juutt. | Asiakirjaa ei ole asetettu<br>tai syötetty oikein tai<br>ADS:stä skannattu<br>asiakirja on liian pitkä. | Poista paperitukos ADS:stä.<br>Poista kaikki epäpuhtaudet ja jäämät<br>ADS-yksikön paperin kulkuradalta.<br>Paina                                                                                                    |
| Ei mustetta      | Värikasettia tai<br>rumpuyksikkö- ja<br>värikasettiyhdistelmää ei<br>ole asennettu oikein.              | Poista värikasetti ja rumpuyksikkö.<br>Poista rumpu- ja värikasettiyksikkö,<br>poista värikasetti rumpuyksiköstä ja<br>asenna sitten värikasetti takaisin<br>rumpuyksikköön. Asenna värikasetti ja<br>rumpuyksikkö takaisin laitteeseen. Jos<br>ongelma ei ratkea, vaihda värikasetti<br>uuteen. |

| Virheviesti                      | Ѕуу                                                                                      | Toimenpide                                                                                                    |  |  |  |
|----------------------------------|------------------------------------------------------------------------------------------|----------------------------------------------------------------------------------------------------|--|--|--|
| Ei paperia                       | Paperi on loppunut, tai<br>sitä ei ole asetettu oikein<br>paperikasettiin.               | <ul> <li>Lisää tyhjään kasettiin paperia.<br/>Tarkista, että paperiohjaimet on<br/>asetettu oikean koon mukaisesti.</li> </ul>                                                      |  |  |  |
|                                  |                                                                                          | <ul> <li>Jos paperikasetissa on paperia,<br/>poista paperi ja lisää paperi takaisin<br/>kasettiin. Tarkista, että paperiohjaimo<br/>on asetettu oikean koon mukaisesti.</li> </ul>  |  |  |  |
|                                  |                                                                                          | <ul> <li>Älä täytä paperikasettia liikaa.</li> </ul>                                                                                                    |  |  |  |
| Ei paperia                       | Laite ei pystynyt                                                                        | Tee jokin seuraavista:                                                                                                    |  |  |  |
| Ei paperia, Kl                   | syottamaan paperia                                                                       | Lisää paperia LCD-näytön                                                                                                    |  |  |  |
| Ei paperia, K2<br>Ei paperia, K3 | paperikasetista.                                                                         | että paperiohjaimet on asetettu<br>oikean koon mukaisesti.                                                                                                    |  |  |  |
|                                  |                                                                                          | <ul> <li>Jos paperikasetissa on paperia,<br/>poista paperi ja lisää paperi takaisin<br/>kasettiin. Tarkista, että paperiohjaimet<br/>on asetettu oikean koon mukaisesti.</li> </ul> |  |  |  |
|                                  |                                                                                          | Älä täytä paperikasettia liikaa.                                                                                                    |  |  |  |
| Ei paperia, MT                   | Paperi on loppunut MT-<br>alustalta, tai sitä ei ole<br>asetettu oikein MT-<br>alustaan. | Tee jokin seuraavista:                                                                                                    |  |  |  |
|                                  |                                                                                          | <ul> <li>Lisää MT-alustaan paperia. Tarkista,<br/>että paperiohjaimet on asetettu<br/>oikean koon mukaisesti.</li> </ul>                                                            |  |  |  |
|                                  |                                                                                          | <ul> <li>Jos paperikasetissa on paperia,<br/>poista paperi ja lisää paperi takaisin<br/>kasettiin. Tarkista, että paperiohjaimet<br/>on asetettu oikean koon mukaisesti.</li> </ul> |  |  |  |
| Ei rumpuyksikköä                 | Rumpuyksikköä ei ole<br>asennettu oikein.                                                | Asenna värikasetti ja rumpuyksikkö takaisin paikoilleen.                                                                                                    |  |  |  |
| MT-alustatukos                   | Paperi on juuttunut MT-<br>alustaan.                                                     | Poista paperitukos MT-alustan sisältä ja<br>ympäriltä. Paina Uud                                                                                                    |  |  |  |
| Pap. ei syöt. Kl                 | Laite ei pystynyt                                                                        | Vedä LCD-näytön ilmoittama                                                                                                    |  |  |  |
| Pap. ei syöt. K2                 | syöttämään paperia                                                                       | paperikasetti ulos ja poista paperitukos.                                                                                                    |  |  |  |
| Pap. ei syöt. K3                 | paperikasetista.                                                                         |                                                                                                    |  |  |  |
| Paperitukos1                     | Paperi on juuttunut                                                                      | Vedä paperikasetti laitteesta ja poista                                                                                                    |  |  |  |
| Paperitukos2                     | ilmoitettuun<br>paperikasettiin                                                          | tukos LCD-näytön animaation<br>mukaisesti                                                                                                    |  |  |  |
| Paperitukos3                     |                                                                                          |                                                                                                    |  |  |  |

| Virheviesti                                  | Ѕуу                                                                                                    | Toimenpide                                                                                                    |  |  |
|----------------------------------------------|----------------------------------------------------------------------------------------------------|----------------------------------------------------------------------------------------------------|--|--|
| Rumpu !                                      | Rumpuyksikön<br>koronalanka täytyy<br>puhdistaa.                                                                       | Puhdista rumpuyksikön koronalangat.                                                                                                    |  |  |
|                                              |                                                                                                    | Jos ongelma ei ratkea, vaihda<br>rumpuyksikkö uuteen.                                                                                                    |  |  |
|                                              | Värikasettia tai<br>rumpuyksikkö- ja<br>värikasettiyhdistelmää ei<br>ole asennettu oikein.                             | Irrota rumpuyksikkö, poista värikasetti<br>rumpuyksiköstä ja aseta sitten<br>värikasetti takaisin rumpuyksikköön.<br>Asenna rumpuyksikkö takaisin<br>laitteeseen. |  |  |
| Tarvikkeet                                   | Rumpuyksikkö on kulunut                                                                                                | Tilaa uusi rumpuyksikkö ennen kuin                                                                                                    |  |  |
| Rumpuyksikkö on<br>kohta tyhjä               | lanes loppuun.                                                                                                    | rumpu.                                                                                                    |  |  |
| Tarvikkeet<br>Vaihda rumpu                   | Rumpuyksikkö on<br>vaihdettava uuteen.                                                                                 | Vaihda rumpuyksikkö uuteen.                                                                                                    |  |  |
|                                              | Rumpuyksikön laskuria ei<br>nollattu uuden rummun<br>asennuksen yhteydessä.                                            | Nollaa rumpuyksikön laskuri.<br>Katso uuden rumpuyksikön mukana<br>toimitetut ohjeet.                                                                             |  |  |
| Tarvikkeet<br>Valmisele uusi<br>värikasetti. | Jos tämä viesti näkyy<br>LCD-näytöllä, laitteella voi<br>vielä tulostaa. Värikasetin<br>käyttöikä on lähes<br>lopussa. | Tilaa uusi värikasetti heti, jotta<br>vaihtokasetti on käytettävissä, kun LCD-<br>näytössä näkyy Vaihda<br>värikasetti.                                           |  |  |
| Tukos 2-puolinen                             | Paperi on juuttunut<br>kaksipuoliseen<br>paperikasettiin tai<br>takakannen sisäpuolelle.                               | Vedä kaksipuolinen kasetti kokonaan<br>ulos, avaa takakansi ja poista<br>paperitukos.                                                                             |  |  |
| Tukos, sisäosa                               | Paperi on juuttunut<br>laitteen sisälle.                                                                               | Avaa etukansi, poista värikasetti ja<br>rumpuyksikkö ja poista paperitukos.<br>Sulje etukansi.                                                                    |  |  |
| Tukos, takaosa                               | Paperi on juuttunut<br>laitteen takaosaan.                                                                             | Avaa kiinnitysyksikön kansi ja poista<br>paperitukos. Sulje kiinnitysyksikön kansi.                                                                               |  |  |
| Tulostelokero<br>täynnä                      | Luovutusalusta on<br>täynnä.                                                                                           | Poista tulostettu paperi LCD-näytön<br>ilmoittamalta luovutusalustalta.                                                                                           |  |  |

| Virheviesti        | Ѕуу                                                                              | Toimenpide                                                                                                    |
|--------------------|----------------------------------------------------------------------------------|----------------------------------------------------------------------------------------------------|
| Vaihda värikasetti | Värikasetin käyttöikä on<br>lopussa. Laite lopettaa<br>kaikki tulostustoiminnot. | Vaihda värikasetti uuteen.                                                                                                    |
|                    | Faksit tallentuvat muistiin<br>niin kauan kuin muistia<br>riittää.               |                                                                                                    |
| Värikasettivirhe   | Värikasettia ei ole<br>asennettu oikein.                                         | Poista värikasetti ja rumpuyksikkö. Ota<br>värikasetti ulos ja aseta se takaisin<br>rumpuyksikköön. Asenna värikasetti ja<br>rumpuyksikkö takaisin laitteeseen. |
|                    |                                                                                  | Jos ongelma ei korjaannu, ota yhteyttä<br>Brotherin asiakaspalveluun tai<br>paikalliseen Brother-jälleenmyyjään.                                                |

# Asiakirja- ja paperitukokset

Virheviesti ilmaisee tukoksen sijainnin laitteessa.

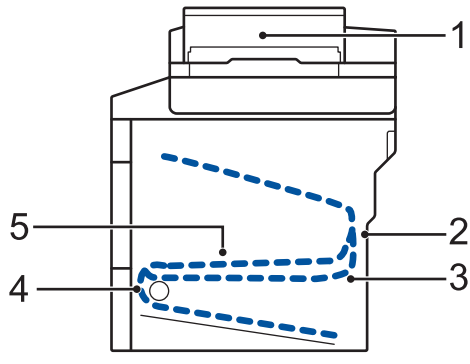

Virheviestit:

- 1. Asiakirjatukos
- 2. Tukos takana
- 3. Kaksipuolinen tukos
- 4. Tukos kasetissa
- 5. Tukos sisällä

# Ratkaisuja langatonta yhteyttä varten

Jos et pysty yhdistämään Brother-laitettasi langattomaan verkkoon, katso seuraava kohta:

- Online-käyttöopas: WLAN-raportin tulostus
- Pika-asennusopas: Vaihtoehtoinen langattoman käytön määritysmenetelmä (Ohjat. asennus)

# Tekstin syöttäminen Brother-laitteella

- LCD-näytölle ilmestyy näppäimistö, kun sinun on syötettävä tekstiä Brother-laitteella.
- Käytettävissä olevat merkit voivat vaihdella maittain.

Liite

• Näppäimistön asettelu voi poiketa toiminnosta riippuen.

| Ni | imi  |    |    |      |   |     |     |          |    |   |
|----|------|----|----|------|---|-----|-----|----------|----|---|
|    |      |    |    |      |   |     | ×   |          |    |   |
| Q  | ) V  | VE | EF | 1    |   | r l | L I |          |    | Ρ |
|    | Α    | S  | D  | F    | G | Н   | J   | К        | L  |   |
|    | •    | Ζ  | X  | С    | V | В   | Ν   | М        | @  |   |
|    | 🕇 aA |    |    | Tila |   | /   | 1 ( | <u>@</u> | Ok | ( |

↑ aA

- Siirry kirjaimien, numeroiden tai erikoismerkkien välillä painamalla 🗛 1 @
- Vaihda pienistä kirjaimista isoihin ja päinvastoin painamalla
- Siirrä kohdistinta vasemmalle tai oikealle painamalla ◀ tai ►.

#### Välilyöntien lisääminen

• Voit syöttää välilyönnin painamalla [Tila] tai ▶.

#### Korjausten tekeminen

- Paina x jokaisen poistettavan merkin kohdalla tai poista kaikki merkit painamalla x pitkään.

# Tiedot komission asetuksen (EU) N:o 801/2013 noudattamisesta

| Virrankulutus<br>Verkossa | DCP-L5500DN | MFC-L5700DN | MFC-L5750DW | DCP-L6600DW/<br>MFC-L6800DW/<br>MFC-L6900DW |
|---------------------------|-------------|-------------|-------------|---------------------------------------------|
|                           | Noin 1,9 W  | Noin 2,0 W  | Noin 3,5 W  | Noin 3,7 W                                  |

<sup>1</sup> Kaikki verkkoportit aktivoituina ja yhdistettyina

Langattoman LAN-verkon käyttöönotto / käytöstä poistaminen

Voit kytkeä langattoman verkon päälle tai pois päältä painamalla 👔 [Asetukset] > [Verkko]

> [WLAN] > [WLAN käytössä] > [Kyllä] tai [Ei].

# Tulosta ja skannaa mobiililaitteella

Brother iPrint&Scan -ohjelman avulla voit käyttää Brother-laitteesi toimintoja suoraan mobiililaitteesta ilman tietokonetta. Lataa *Mobiilitulostus-/-skannausopas Brother iPrint&Scanille* osoitteessa:<u>solutions.brother.com/manuals</u>.

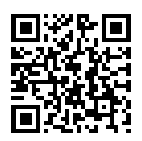

# Tarvikkeet

Kun on aika vaihtaa tiettyjä tarvikkeita, kuten värikasetti tai rumpu, laitteen ohjauspaneeliin tai Status Monitor -ohjelmaan tulee näkyviin virheviesti. Lisätietoja laitteesi tarvikkeista saat vierailemalla osoitteessa <u>http://www.brother.com/original/index.html</u> tai ottamalla yhteyttä paikalliseen Brother-jälleenmyyjään.

Värikasetti ja rumpuyksikkö ovat kaksi erillistä osaa.

| Tarvikkeet       | Tarvikkeen mallinimi         | Arvioitu käyttöikä<br>(Sivumäärä)                | Soveltuvat mallit                                                               |
|------------------|------------------------------|--------------------------------------------------|---------------------------------------------------------------------------------|
| Värikasetti      | Vakiovärikasetti:<br>TN-3430 | Noin 3 000 sivua <sup>1 2</sup>                  | DCP-L5500DN/DCP-L6600DW/<br>MFC-L5700DN/MFC-L5750DW/<br>MFC-L6800DW/MFC-L6900DW |
|                  | Suurvärikasetti:<br>TN-3480  | Noin 8 000 sivua <sup>1 2</sup>                  | DCP-L5500DN/DCP-L6600DW/<br>MFC-L5700DN/MFC-L5750DW/<br>MFC-L6800DW/MFC-L6900DW |
|                  | Supervärikasetti:<br>TN-3512 | Noin 12 000 sivua <sup>1</sup><br>2              | DCP-L6600DW/MFC-L6800DW/<br>MFC-L6900DW                                         |
|                  | Ultravärikasetti:<br>TN-3520 | Noin 20 000 sivua <sup>1</sup><br>2              | MFC-L6900DW                                                                     |
| Rumpuyksik<br>kö | DR-3400                      | Noin 30 000 sivua /<br>50 000 sivua <sup>3</sup> | DCP-L5500DN/DCP-L6600DW/<br>MFC-L5700DN/MFC-L5750DW/<br>MFC-L6800DW/MFC-L6900DW |

1 Värikasettien likimääräinen kesto on ilmoitettu ISO/IEC 19752 -standardin mukaan.

2 A4 tai Letter-kokoista yksipuolista sivua

<sup>3</sup> Noin 30 000 sivua, 1 sivu/työ tai 50 000 sivua, 3 sivua/työ (yksipuolinen A4-/letter-kokoinen sivu). Sivumäärään voi vaikuttaa erilaiset tekijät, mukaan lukien (niihin kuitenkaan rajoittumatta) paperityyppi ja -koko.

# 

Jos käytössäsi on Windows<sup>®</sup>, voit käyttää MAKSUTONTA Brother CreativeCenter

· 👧 -

verkkosivustoa kaksoisnapsauttamalla työpöydän Brother CreativeCenter -kuvaketta. Tämä sivusto on suunniteltu resurssiksi, jonka avulla voit luoda ja tulostaa kätevästi mukautettuja materiaaleja yritys- ja kotikäyttöön käyttämällä valokuvia, tekstiä ja luovuutta.

Mac-käyttäjät voivat käyttää Brother CreativeCenter -sivustoa seuraavassa verkko-osoitteessa:

http://www.brother.com/creativecenter

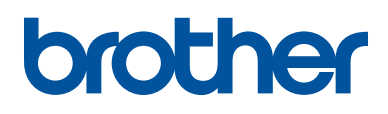

Käy Brotherin Web-sivustolla osoitteessa www.brother.com

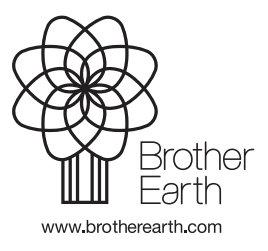

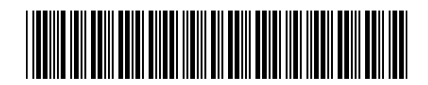

D005CK001-00 FIN Versio 0